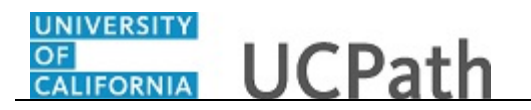

Use this task to update your direct deposit information in the UCPath Portal.

## **Dashboard Navigation:**

Income and Taxes > Direct Deposit or Menu Navigation:

Employee Actions > Income and Taxes > Direct Deposit

**Note:** This example uses portal images as seen on a computer. Portal images appear differently on a tablet or smartphone, but the steps remain the same.

| Peggy King                                                       | Contractions UCPath (D) Log out                                                                                                    |
|------------------------------------------------------------------|----------------------------------------------------------------------------------------------------|
| Primary Title:<br>BUS SYS ANL 4<br>Employee ID:<br>10000644      | Ask UCPath Center                                                                                                    |
| Service Date:<br>01/01/2014                                      | DIRECT DEPOSIT                                                                                                    |
| Das 🔄 E < Income and Taxes                                       | Peggy King                                                                                                    |
| Emj Per Direct Deposit                                           | Review, add or update direct deposit information. You can add up to three direct deposit accounts. The total direct deposit must add to 100%. NOTE: If you cannot find your<br>Routing Number through the look up prompt provided, please contact Payroll Services at 855/982-7284. None of your changes will saved until you click the Save Button                                                                                                    |
| Fori Lea View Paycheck                                           | 999 Checking                                                                                                    |
| Qui Hea View Pay Record vi                                       | Account: 0870843542 Routing: 121000358   Balance of Net Pay                                                                                                    |
| Hel Inco CA State W-4 (DE-4)                                     |                                                                                                    |
| Ret Federal Withholdi<br>Out-of-state Tax<br>Enroll to receive o | Note: Employees can only edit their Direct Deposit account information once per day. UCPC ES will need to be contacted if you enter incorrect information and wish to<br>update your account the same day. Any changes, additions or deletions to direct deposit information may take up to two pay periods to take effect, subject to banking<br>and payroll deadlines. If you are cancelling your direct deposit entirely, once the cancellation is effective, all future payments will be made by paper check mailed to<br>your home address: Please verify your address and other personal information using Employee Self-Service. |
| View Online W-2/                                                 |                                                                                                    |
| W-2 Reissue Requ                                                 | SAVE                                                                                                    |
| Ø Edit profile                                                   |                                                                                                    |
| Dog out                                                          | Terms of Use University of California                                                                                                    |

| Step | Action                                                                            |
|------|-----------------------------------------------------------------------------------|
| 1.   | The <b>Direct Deposit</b> page displays all of your direct deposits.              |
|      | In this example, change the bank account on your direct deposit checking account. |
|      | Click the <b>Direct Deposit Account</b> link.                                     |
|      | 999 Checking                                                                      |
|      | Account: 0870843542 Routing: 121000358   Balance of Net Pay                       |

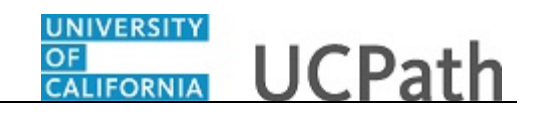

| Peggy                  | / King                 |                          | Eg out                                 |
|------------------------|------------------------|--------------------------|----------------------------------------|
| Primary Tit<br>BUS SYS | tle:<br>SANL 4         |                          |                                        |
| Employee 1<br>1000064  | id:<br>44              |                          |                                        |
| Service Dat<br>01/01/2 | te:<br>014             | CHANGE DIRECT D          | EPOSIT                                 |
| Das <                  | I < Income and Taxes   |                          |                                        |
| Emj Pe                 | Direct Deposit         | Routing Number *         | 121000358                              |
| Fon Le                 | a View Paycheck        | Account Number           | 0870843542                             |
| Qui He                 | View Pay Record vi     | Retype Account Number    |                                        |
| Hel In                 | CC CA State W-4 (DE-4) |                          | > View Check Example                   |
| Re                     | et Federal Withholdi   | Account Type *           | Checking                               |
|                        | Out-of-state Tax       | Deposit Type *           | Balance of Net Pay                     |
|                        | Enroll to receive o    | Amount or Percent        |                                        |
|                        | View Online W-2/       | Deposit Order *          | 999                                    |
|                        | W-2 Reissue Requ       |                          | (Example: 1 = First Account Processed) |
|                        |                        | RETURN TO DIRECT DEPOSIT |                                        |
| 🧭 Edit                 | profile                |                          |                                        |
| 🕒 Log                  | out                    |                          |                                        |

| Step | Action                                                                                                    |
|------|----------------------------------------------------------------------------------------------------|
| 2.   | To help locate the <b>Routing Number</b> and <b>Account Number</b> on your check, click the <b>View Check Example</b> link. View Check Example |

| Peggy King                                                  | ONIVERSITY<br>CALLORNIA<br>drptm                      | 🚯 Log out                                                                                                    |
|-------------------------------------------------------------|-------------------------------------------------------|----------------------------------------------------------------------------------------------------|
| Primary Title:<br>BUS SYS ANL 4<br>Employee ID:<br>10000644 |                                                       | Ask UCPath Center                                                                                                    |
| Service Date:<br>01/01/2014                                 | CHANGE DIRECT D                                       | EPOSIT                                                                                                    |
| Das < E < Income and Taxes                                  |                                                       |                                                                                                    |
| Emp Per: Direct Deposit                                     | Routing Number *                                      | 121042882 Q                                                                                                    |
| For Lea View Paycheck                                       | Account Number                                        | 0870843542                                                                                                    |
| Qui Hea View Pay Record vi                                  | Retype Account Number                                 |                                                                                                    |
| Hel Inco CA State W-4 (DE-4)                                |                                                       | ~ View Check Example                                                                                                    |
| Ret Federal Withholdi<br>Out-of-state Tax                   |                                                       | The Routing Number and Account Number can be obtained from your check. At the bottom of a check, there are three groups<br>of numbers. The first group contains the nine digit routing number, the second provides the account number, and the third is<br>the check number. |
| Enroll to receive o                                         |                                                       | Memor                                                                                                    |
| View Online W-2/                                            |                                                       | Pouting Account Check<br>Namber Number                                                                                                    |
| W-2 Reissue Requ                                            |                                                       | 1 2 3                                                                                                    |
| 🖉 Edit profile                                              |                                                       | 3. Check Number                                                                                                    |
| 😝 Log out                                                   | Account Type *                                        | Checking v                                                                                                    |
| https://ifpiltrn.universityofcalifornia.edu/pages           | DirectDeposits-BS3/direct-deposits-add-edit.aspx#chec | kDetails                                                                                                    |

| Step | Action                                                                                            |
|------|---------------------------------------------------------------------------------------------------|
| 3.   | After reviewing the check example, click the <b>View Check Example</b> link to close the example. |
|      | <ul> <li>View Check Example</li> </ul>                                                            |

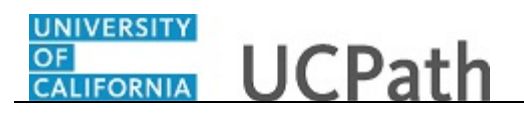

| eg                                | gy K                                  | Cing                |                          | 🕒 Log out                              |
|-----------------------------------|---------------------------------------|---------------------|--------------------------|----------------------------------------|
| rimary<br>IUS S<br>mploy<br>10000 | y Title:<br>SYS Af<br>ree ID:<br>0644 | NL 4                |                          | Ask UCPath Center                      |
| ervice<br>1/01                    | Date:<br>L/201                        | 4////)>>            | CHANGE DIRECT D          | PEPOSIT                                |
| )as                               | < E                                   | < Income and Taxes  |                          |                                        |
| mj                                | Pen                                   | Direct Deposit      | Routing Number *         | 121000358 Q                            |
| on                                | Lea                                   | View Paycheck       | Account Number           | 0870843542                             |
| ui                                | Hea                                   | View Pay Record vi  | Retype Account Number    |                                        |
| el                                | Inco                                  | CA State W-4 (DE-4) |                          | > View Check Example                   |
|                                   | Ret                                   | Federal Withholdi   | Account Type *           | Checking v                             |
|                                   |                                       | Out-of-state Tax    | Deposit Type *           | Balance of Net Pay                     |
|                                   |                                       | Enroll to receive o | Amount or Percent        |                                        |
|                                   |                                       | View Online W-2/    | Deposit Order *          | 999                                    |
|                                   |                                       | W-2 Reissue Requ    |                          | (Example: 1 = First Account Processed) |
|                                   |                                       |                     | RETURN TO DIRECT DEPOSIT |                                        |
| ) Ed                              | dit pro                               | ofile               |                          |                                        |
| ) Lo                              | og out                                | t I                 |                          |                                        |

| Step | Action                                                                         |
|------|--------------------------------------------------------------------------------|
| 4.   | Use the <b>Routing Number</b> field to update the bank routing number details. |
|      | Click the <b>Routing Number</b> button.                                        |
|      |                                                                                |

| Peggy King UCPath |                    |                                      |                              |                          |                          |           | 🕒 Log out |                   |
|-------------------|--------------------|--------------------------------------|------------------------------|--------------------------|--------------------------|-----------|-----------|-------------------|
| rima<br>BUS       | ary Title<br>SYS A | E<br>ANL 4                           |                              |                          |                          |           |           | Ask UCPath Center |
| mplc<br>00(       | oyee ID:<br>00644  |                                      |                              |                          |                          |           |           |                   |
| rvic<br>1/0       | ce Date<br>01/20   | :<br>14                              | BACK > SEARCH F              | ILTERS                   |                          |           |           |                   |
| as                | < 1                | <ul> <li>Income and Taxes</li> </ul> |                              |                          |                          |           |           |                   |
| m                 | Per                | Direct Deposit                       | Bank ID                      | ✓ begins wi              | th                       |           |           |                   |
| ori               | Lea                | View Paycheck                        |                              | INCED LOOKUP             |                          |           |           |                   |
| Qui               | Hea                | View Pay Record vi                   | Only the first 300 results o | an he displayed          |                          |           |           |                   |
| Hel               | Inco               | CA State W-4 (DE-4)                  | Bank ID                      | Bank Name                | Address Line 1           | City      | State     | Postal Code       |
|                   | Ret                | Federal Withholdi                    | 011000015                    | FEDERAL RESERVE          | 1000 PEACHTREE ST        |           | GA        | 20200             |
|                   |                    | Out-of-state Tax                     | 011000015                    | BANK                     | N.E.                     | ATLANTA   | GA        | 20203             |
|                   |                    | Enroll to receive o                  | 011000028                    | STATE STREET BANK        | IAB2NW                   | N. OUINCY | ма        | 02171             |
|                   |                    | View Online W-2/                     |                              | COMPANY                  |                          |           |           |                   |
|                   |                    | W-2 Reissue Requ                     | 011000138                    | BANK OF AMERICA,<br>N.A. | 8001 VILLA PARK<br>DRIVE | HENRICO   | VA        | 23228             |
| 0                 | Edit pi            | rofile                               | 011000206                    | BANK OF AMERICA<br>N.A   | PO BOX 27025             | RICHMOND  | VA        | 23261             |
| Ð                 | Log ou             | ut                                   | 011000390                    | BANK OF AMERICA          | PO BOX 27025             | RICHMOND  | VA        | 23261             |

| Step | Action                                                      |
|------|-------------------------------------------------------------|
| 5.   | A list of known routing numbers is available in the system. |
|      | Click in the <b>begins with</b> field.                      |
|      |                                                             |

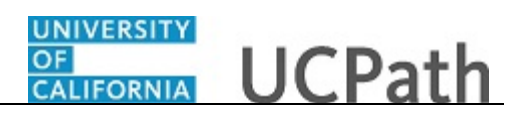

| Step | Action                                                                                                    |
|------|----------------------------------------------------------------------------------------------------|
| 6.   | Enter the desired information into the <b>begins with</b> field. For this example, enter part of the routing number, enter <b>121042</b> . |
| 7.   | Click the Look Up button.                                                                                                    |

| Peggy King                                                                                                    | OF<br>CALIFORNIA<br>drptm               | th                            |                                     |              |       | 🕒 Log out         |
|----------------------------------------------------------------------------------------------------|-----------------------------------------|-------------------------------|-------------------------------------|--------------|-------|-------------------|
| Primary Title:<br>BUS SYS ANL 4<br>Employee ID:<br>10000644<br>Service Date:<br>01/01/2014                                                                                                    | BACK > SEARCH F                         | ILTERS                        |                                     |              |       | Ask UCPath Center |
| Das         <         Icone and Taxes           Emp         Per         Direct Deposit           Forr         Lea         View Paycheck           Qui         Hei         View Pay Record vi           Hei         Incc         AS Ata W-4 (DE-4) | Bank ID<br>LOOK UP ADVA<br>Quick Filter | w begins wit                  | h 121042                            | 2            |       |                   |
| Ret Federal Withholdi                                                                                                    | Bank ID                                 | Bank Name                     | Address Line 1                      | City         | State | Postal Code       |
| Out-of-state Tax<br>Enroll to receive o                                                                                                    | 121042222                               | THE NORTHERN<br>TRUST COMPANY | 801 S CANAL ST                      | CHICAGO      | IL    | 60607             |
| View Online W-2/                                                                                                    | 121042484                               | PACIFIC COAST<br>BANKERS BANK | 1676 N CALIFORNIA<br>BLVD SUITE 300 | WALNUT CREEK | CA    | 94596             |
| w-2 keissue kequ                                                                                                    | 121042882                               | WELLS FARGO BANK              | MAC N9301-041                       | MINNEAPOLIS  | MN    | 55479             |
| 🧭 Edit profile                                                                                                    |                                         |                               |                                     |              |       |                   |
| 😝 Log out                                                                                                    |                                         |                               |                                     |              |       |                   |

| Step | Action                                      |
|------|---------------------------------------------|
| 8.   | In this example, find the Wells Fargo Bank. |
|      | Click the <b>121042882</b> button.          |
|      | 121042882                                   |

| Peggy King                                                  |                                        | 😝 Log out         |
|-------------------------------------------------------------|----------------------------------------|-------------------|
| Primary Title:<br>BUS SYS ANL 4<br>Employee ID:<br>10000644 |                                        | Ask UCPath Center |
| Service Date:<br>01/01/2014                                 | CHANGE DIRECT DEPOSIT                  |                   |
| Das 🗧 E < Income and Taxes                                  |                                        |                   |
| Emp Per: Direct Deposit                                     | Routing Number * 121042882             | ٩                 |
| For Lea View Paycheck                                       | Account Number 0870843542              |                   |
| Qui Hea View Pay Record vi                                  | Retype Account Number                  |                   |
| Hel Inco CA State W-4 (DE-4)                                | > View Check Example                   |                   |
| Ret Federal Withholdi                                       | Account Type  Checking                 | ~                 |
| Out-of-state Tax                                            | Deposit Type * Balance of Net Pay      | ~                 |
| Enroll to receive o                                         | Amount or Percent                      |                   |
| View Online W-2/                                            | Deposit Order * 999                    |                   |
| W-2 Reissue Requ                                            | (Example: 1 = First Account Processed) |                   |
| Edit profile                                                | RETURN TO DIRECT DEPOSIT               |                   |
| Dog out                                                     |                                        |                   |

## OF UCPath

| Step | Action                                                                                                    |
|------|----------------------------------------------------------------------------------------------------|
| 9.   | Click in the Account Number field.                                                                                                    |
|      | 0870843542                                                                                                    |
| 10.  | Press [Delete].                                                                                                    |
| 11.  | Enter the new account number in the <b>Account Number</b> field. For this example, enter <b>9871234654</b> .                                                                                                    |
| 12.  | Click in the Retype Account Number field.                                                                                                    |
| 13.  | Re-enter your new account number in the <b>Retype Account Number</b> field. For this example, enter <b>9871234654</b> .                                                                                                    |
| 14.  | If you are changing your account type, click the button to the right of the Account <b>Type</b> field and select a different account type.                                                                                                    |
|      | In this example, the account type is not changing.                                                                                                    |
| 15.  | Click the button to the right of the <b>Deposit Type</b> field.                                                                                                    |
|      | ~                                                                                                    |
| 16.  | Select one of the following options:                                                                                                    |
|      | <b>Amount:</b> Use this option if you want to specify a fixed dollar amount to be deposited to the bank account.                                                                                                    |
|      | <b>Balance of Net Pay:</b> Use this option if you want the remaining net pay amount (after all other deposit types have been distributed) deposited to the bank account.                                                                                               |
|      | <b>Percent:</b> Use this option if you want to specify a percentage of pay to be deposited to the bank account.                                                                                                    |
|      | For this example, click the <b>Balance of Net Pay</b> list item.                                                                                                    |
| 17.  | If you select the <b>Deposit Type</b> of either <b>Amount</b> or <b>Percent</b> , you must enter the appropriate value in the <b>Amount or Percent</b> field.                                                                                                    |
| 18.  | The <b>Deposit Order</b> field indicates the order in which pay is distributed to bank accounts if you have multiple direct deposit accounts. The lower the number, the higher the priority. Balance of net pay accounts should have the highest deposit order of 999. |

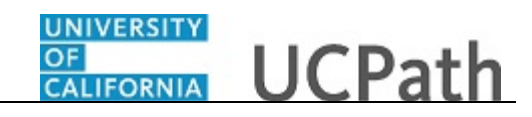

| eggy King                                               |                |                          |                                        | 😥 Log out         |
|---------------------------------------------------------|----------------|--------------------------|----------------------------------------|-------------------|
| rimary Title:<br>US SYS ANL 4<br>mployee ID:<br>0000644 |                |                          |                                        | Ask UCPath Center |
| ervice Date:<br>1/01/2014                               | ~.// <b>D</b>  | CHANGE DIRECT D          | EPOSIT                                 |                   |
| ðas < E < Inc                                           | come and Taxes |                          |                                        |                   |
| m Per Direct                                            | t Deposit      | Routing Number *         | 121042882                              | ٩                 |
| on Lea View P                                           | Paycheck       | Account Number           | 9871234654                             |                   |
| Qui Hea View                                            | Pay Record vi  | Retype Account Number    | 9871234654                             |                   |
| lel Inco CA Sta                                         | ate W-4 (DE-4) |                          | > View Check Example                   |                   |
| Ret Federa                                              | al Withholdi   | Account Type *           | Checking                               | ~                 |
| Out-o                                                   | of-state Tax   | Deposit Type *           | Balance of Net Pay                     | ~                 |
| Enroll                                                  | to receive o   | Amount or Percent        |                                        |                   |
| View                                                    | Online W-2/    | Deposit Order *          | 999                                    |                   |
| W-2 R                                                   | Reissue Requ   |                          | (Example: 1 = First Account Processed) |                   |
|                                                         |                | RETURN TO DIRECT DEPOSIT |                                        |                   |
| Edit profile                                            |                |                          |                                        |                   |
| Log out                                                 |                |                          |                                        |                   |

| Step | Action                                            |
|------|---------------------------------------------------|
| 19.  | Click the <b>Return to Direct Deposit</b> button. |
|      | RETURN TO DIRECT DEPOSIT                          |

| Peggy                 | / King                 | UCPath                                                                                                    | 😥 Log out          |
|-----------------------|------------------------|----------------------------------------------------------------------------------------------------|--------------------|
| Primary Ti<br>BUS SYS | tle:<br>i ANL 4        |                                                                                                    | Path Canton        |
| Employee<br>1000064   | i <del>D:</del><br>44  |                                                                                                    |                    |
| Service Da<br>01/01/2 | te:<br>014             |                                                                                                    | ACCOUNT            |
| Das 🤇                 | I < Income and Taxes   | Peggy King                                                                                                    |                    |
| Emj Pe                | Direct Deposit         | Review, add or update direct deposit information. You can add up to three direct deposit accounts. The total direct deposit must add to 100%. NOTE: If you cannot I Routing Number through the look up prompt provided, please contact Payroll Services at 855/982-7284. None of your changes will saved until you click the Save Bu                                                                                             | ind your<br>Itton  |
| For Le                | a View Paycheck        | 999 Checking                                                                                                    | ÷                  |
| Qui H                 | View Pay Record vi     | Account: 9871234654 Routing: 121042882   Balance of Net Pay                                                                                                    |                    |
| Hel In                | CC CA State W-4 (DE-4) |                                                                                                    |                    |
| Re                    | t Federal Withholdi    | I autorize the University of California to initiate credits and/or debits to my account. I acknowledge and commit mat the errect deposit<br>Information noted above is correct. Debits shall be initiated only to effect appropriate adjustments against a prior credit made for the same pay<br>date. Debit transactions are limited to reductions for University salary overgayments and to respond to mandatory court orders. | y                  |
|                       | Out-of-state Tax       |                                                                                                    |                    |
|                       | Enroll to receive o    | Note: Employees can only edit their Direct Deposit account information once per day. UCPC ES will need to be contacted if you enter<br>incorrect information and wish to update your account the same day, Any changes, additions or deletions to direct deposit information n<br>take up to two pay periods to take effect, subject to banking and payroll deadlines. If you are cancelling your direct deposit entirely, once  | hay<br>the         |
|                       | View Online W-2/       | cancellation is effective, all future payments will be made by paper check mailed to your nome address. Please verify your address and of personal information using Employee Self-Service.                                                                                                    | ther               |
|                       | W-2 Reissue Requ       | SAVE                                                                                                    |                    |
|                       |                        |                                                                                                    |                    |
| 🧭 Edit                | profile                |                                                                                                    |                    |
| 🕑 Log                 | out                    | Terms of Use Univer                                                                                                    | sity of California |
|                       |                        |                                                                                                    | 🔍 100% 🔻           |

| Step | Action                                                                                                    |
|------|----------------------------------------------------------------------------------------------------|
| 20.  | You can add/update your direct deposit only once per day. Make all direct deposit changes, deletions and additions before you save.<br>Click the check box to allow UC to credit and/or debit your account(s). |

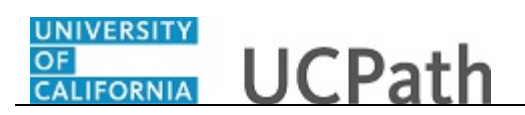

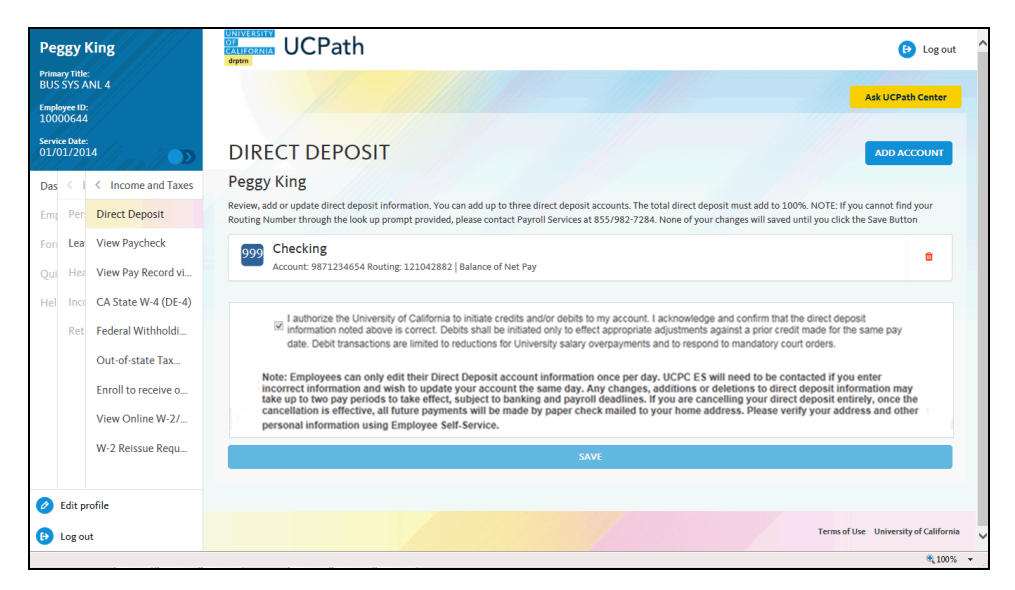

| Step | Action                                                                                          |
|------|-------------------------------------------------------------------------------------------------|
| 21.  | Click the <b>Save</b> button.                                                                   |
| 22.  | You have updated your direct deposit information in the UCPath Portal. <b>End of Procedure.</b> |